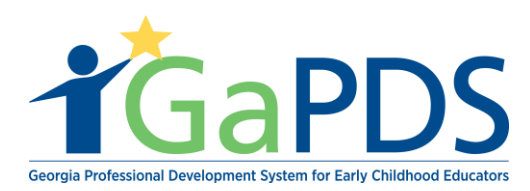

## How to Submit a Conference for Approval

- 1. Once logged into GaPDS, click the "Conferences" Navigation tab.
- A. Select, "Submit Conference".

| My Profile Trainings V Cor                      | onferences 🔻 🖪 GA Approved Trainer 🔻 | Trainers <b>v</b> Reports         |                                                                      |                                                                       |
|-------------------------------------------------|--------------------------------------|-----------------------------------|----------------------------------------------------------------------|-----------------------------------------------------------------------|
| Trainer Inform                                  | nd Conferences                       |                                   |                                                                      |                                                                       |
| Sut                                             | ibmit a Conference                   |                                   |                                                                      |                                                                       |
| Armando Ruiz                                    |                                      |                                   |                                                                      | TR-BFTS-6946                                                          |
| Business Address:<br>4226 PLEASANT LAKE VILLAGE | Email:<br>abby.mozo@decal.ga.gov     |                                   | Travel Region:<br>✓ 1 - North Region                                 | ✓ 4 - Southwest Region                                                |
| LANE ,duluth, GA - 30096                        | Primary Phone:<br>(678) 542-1669     | Business Phone:<br>(404) 559-6821 | <ul> <li>✓ 2 - Metro Region</li> <li>✓ 3 - Central Region</li> </ul> | <ul> <li>✓ 5 - Southeast Region</li> <li>✓ 6 - East Region</li> </ul> |
|                                                 |                                      |                                   |                                                                      |                                                                       |

## 2. The <u>Submit Conference for Approval</u> page displays.

| Submit Conference For Approval                                                                                                    |
|----------------------------------------------------------------------------------------------------|
| There are three options for conference approval: Short Conference, Regular Conference, and Large, Peer-Reviewed Conference (see below). Approval for any of these options should be applied for as soon as possible but no later than one month prior to the event. Please read the following information carefully before deciding to apply for conference approval:                                                                                                    |
| Types for Conferences                                                                                                    |
| Short Conference                                                                                                    |
| A short conference is a one-time, half or full day event with (a) nationally, regionally, or state-wide known speaker(s) providing a single content session (not concurrent sessions).                                                                                                    |
| Regular Conference                                                                                                    |
| A regular conference is any training event held with 100 or more participants and offering concurrent sessions over multiple days.                                                                                                    |
| Large, Peer-Reviewed Conference                                                                                                    |
| Please call Georgia Training Approval to discuss this option before applying in order to avoid delay in approval. A large, peer-reviewed conference must meet the following criteria                                                                                                    |
| <ul> <li>Multi-day, multi-session event</li> <li>Sessions are solicited by an open call for proposals</li> <li>Sessions are selected by a peer review selection process with peers other than agency staff/personnel</li> <li>The peer review process screens the presentations for accurate content, qualifications of presenters and appropriate for audience intended</li> </ul>                                                                                                    |
|                                                                                                    |
|                                                                                                    |
| <ol> <li>Conferences can only be approved at the beginning level.</li> <li>No more than six (6) hours of state-approved training credit may be granted for a conference/training event. Opening and closing addresses, keynote speeches,<br/>luncheon speakers, site visits, CPR training, and First Aid training may not be included in the total clock hours of state-approved training credit.</li> <li>Conferences are approved only as one-time events. All future events must be submitted with separate Conference Approval Applications prior to the event. No conferences<br/>are approved after the fact.</li> <li>Conferences approved by Georgia Training Approval must be open to the public. Events, such as a "professional development day" for in-house training, that are not open to<br/>the public will not be reviewed as conferences by Georgia Training Approval.</li> </ol> |
| <ol> <li>No more than six (6) hours of state-approved training credit may be granted for a conference/training event. Opening and closing addresses, keynote speeches, luncheon speakers, site visits, CPR training, and First Aid training may not be included in the total clock hours of state-approved training credit.</li> <li>Conferences are approved only as one-time events. All future events must be submitted with separate Conference Approval Applications prior to the event. No conferences are approved after the fact.</li> <li>Conferences are approved by Georgia Training Approval must be open to the public. Events, such as a "professional development day" for in-house training, that are not open to the public will not be reviewed as conferences by Georgia Training Approval.</li> </ol>                                                                           |

- a. Review all the information displayed on the screen
- b. Click "Begin Application" button.

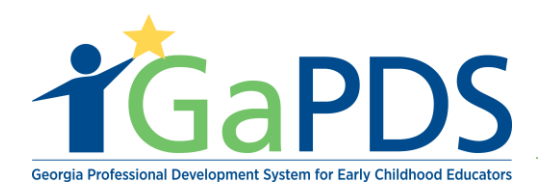

| Presenter Criteria                                                                                                    |
|----------------------------------------------------------------------------------------------------|
| Presenters must meet at least one of the following criteria:                                                                                                    |
| <ul> <li>Current professional license in the field of training being offered.</li> <li>Minimum of a Bachelor's degree in the field of training being offered.</li> <li>Minimum of five years in presentation experience in specialty field (i.e. music, art, science, etc.).</li> </ul>                                                                                                    |
|                                                                                                    |
| Required Documentation                                                                                                    |
| A complete Conference Approval Application should include the following:                                                                                                    |
| <ul> <li>List of presenters and their credentials/qualifications with copies of resumes"</li> <li>Training outline for each session"</li> <li>Conference marketing brochure</li> <li>Tentative/anticipated agenda</li> <li>Final conference program</li> <li>Sample conference certificate</li> <li>Evaluation form</li> <li>For large, peer-reviewed conferences only: Signed statement from conference coordinator (or person responsible for the conference) documenting that an open call for</li> </ul> |
| proposais, peer review and screening was conducted (contact Georgia Training Approval before applying)                                                                                                    |
| <ol> <li>If a presenter is a state-approved trainer, provide the presenter's trainer code (TR-BFTS-XXX). Credentials/qualifications and resumes do not need to be submitted.</li> <li>"If a presenter is a state-approved trainer and is approved for the session(s) they are providing, provide the training code(s) (TG-BFTS-XXX) for each session. Training outlines do not need to be submitted.</li> </ol>                                                                                              |
| +                                                                                                    |
| Begin Application                                                                                                    |

## 3. The <u>Conference Application</u> page displays.

| *Name of Organization:                                                                                                    |          |                                                    | 289 remaining | *Coordinate | or:                                 |          |
|----------------------------------------------------------------------------------------------------|----------|----------------------------------------------------|---------------|-------------|-------------------------------------|----------|
| Armando Inc                                                                                                    |          |                                                    |               | Armando     |                                     |          |
|                                                                                                    |          |                                                    |               |             |                                     |          |
| *Email:                                                                                                    | Website: |                                                    |               | *Daytime Pl | none:                               | Fax:     |
| abby.mozo@decal.ga.gov                                                                                                    |          |                                                    |               | (404) 267-2 | 760                                 |          |
| Conference Details<br>*Conference Title:<br>Armando Conference Test                                                               |          |                                                    |               |             |                                     | 476 rema |
| Conference Details "Conference Title: Armando Conference Test                                                                     |          | Total Have used                                    |               |             | 1                                   | 476 rema |
| Conference Details  Conference Title:  Armando Conference Test  Conference Theme: Henling Hands Test                              |          | *Clock Hours (state                                | -approved):   |             | *Language:                          | 476 rema |
| Conference Details  Conference Title:  Armando Conference Test  Conference Theme: Hepling Hands Test  Conference Type:            |          | *Clock Hours (state<br>6<br>No more than 6 clock I | -approved):   | 1           | *Language:<br>English<br>*Cost(\$): | 476 rema |
| Conference Details  *Conference Title: Armando Conference Test  *Conference Theme: Hepling Hands Test *Conference Type: ① Select> |          | *Clock Hours (state<br>6<br>No more than 6 clock I | -approved):   | 1           | *Language:<br>English<br>*Cost(\$): | 476 rema |

Bright from the Start: Georgia Department of Early Care and Learning

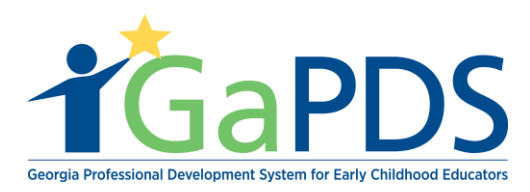

- a. Enter Name of Organization
- b. Enter Coordinator
- c. Enter Email
- d. Enter Website
- e. Enter Daytime Phone
- f. Enter Fax Number
- g. Enter Conference Title
- h. Enter Conference Theme
- i. Enter Clock Hours **\*\*** Note: No more than 6 clock hours will be approved.
- j. Select Language
- k. Select Conference Type **\*\*** Note: There are three different Conference types they are as follow:
  - 1. Short Conference: One time, Half or full day event
  - 2. Regular Conference: 100 or more participates/ multiple days.
  - 3. Large, Peer Reviewed Conference: Multi-day, multi-session event, which is open to the public and anyone can attend to create this training it would need to be approved (Karen) Ga Training Approval.
- l. Enter Cost
- m. Select Training dates/ Time
- n. Select Yes/ No if you would like to display on the "Find Conference" page search.
- o. Select Target Audience
- p. Enter Conference Description
- q. Enter Registration Instructions

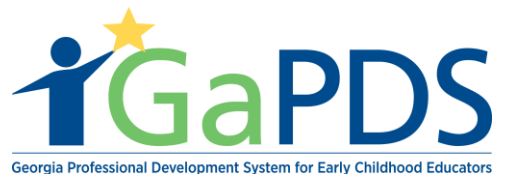

| Georgia Professiona | Development Syste | em for Early | Childhood | Educator |
|---------------------|-------------------|--------------|-----------|----------|
|---------------------|-------------------|--------------|-----------|----------|

| Name of Organizat     Armando Inc     Email:     abby.mozo@decal.g                                  | ion:<br>a.gov   | Websit                                                        | 2                            | 289 remaining                                                                                              | *Coordinator:<br>Armando<br>*Daytime Phone: Fax:<br>(404) 267-2760             |
|----------------------------------------------------------------------------------------------------|-----------------|---------------------------------------------------------------|------------------------------|----------------------------------------------------------------------------------------------------|--------------------------------------------------------------------------------|
| Conference Det<br>Conference Title:<br>Armando Conference<br>Conference Thema<br>Hepling Hands Test | ails<br>ce Test |                                                               | Clock Hot                    | u <b>rs</b> (state-approved):                                                                              | 476 remaining<br>*Language:<br>Foolish                                         |
| *Conference Type:<br>Short<br>*From Date                                                            | *Start Time     | *To Date                                                      | No more than     Second Time | <ul> <li>6 clock hours total will be approved</li> <li>Do you want this conference</li> <li>Yes</li> </ul> | d *Cost(\$): nce to display on the Find Conference page search?                |
| 12/11/2018  Target Audience: Eany Childhood E Program Adminis Conference Descr                      | 08:00 AM        | 12/11/2018     Im     Pre-K Teachers     Technical Assistance | 04:00 PM                     | ○ No                                                                                                    | tors Head Start Teachers<br>tors Trainers / Adult Educators<br>2000 characters |
| *Registration Instru                                                                                | ictions:        |                                                               |                              |                                                                                                    | 2000 characters                                                                |

Enter Location r.

| Location |         |              | •             |
|----------|---------|--------------|---------------|
| *Name:   |         |              |               |
| Select>  |         | ► Add        | New Location  |
| Address: | County: | Room Number: | Phone Number: |
|          |         |              |               |
|          |         |              |               |

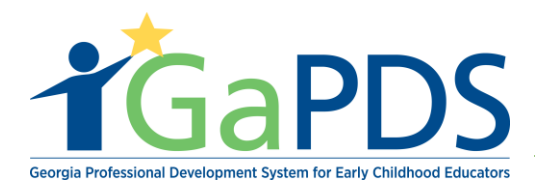

- s. Enter Additional Scheduling Information
- t. Enter Keeping Attendance Information
- u. Enter Certificate distribution information
- v. Enter Conference Evaluation
- w. Click Continue button

| Additional Scheduling Information: | 2000 characters |
|------------------------------------|-----------------|
| *Keeping Attendance:               | 2000 characters |
| *Certificate Distribution:         | 2000 characters |
| *Conference Evaluation:            | 2000 characters |
|                                    |                 |

The <u>Conference Application</u> page displays again
 \*\*Notice: Status of application displays on top of the page

|                                                                                                    |                   |          |                   |                                                                                        |                 |                    |                                                                   | Copy Con |
|----------------------------------------------------------------------------------------------------|-------------------|----------|-------------------|----------------------------------------------------------------------------------------|-----------------|--------------------|-------------------------------------------------------------------|----------|
| Contact Information                                                                                                    | ı                 | _        |                   |                                                                                        |                 |                    |                                                                   |          |
| *Name of Organization:                                                                                                    |                   |          |                   | 30                                                                                     | 00 characters   | *Coordinator:      |                                                                   |          |
| Armando Inc                                                                                                    |                   |          |                   |                                                                                        |                 | Armando            |                                                                   |          |
| *Email:                                                                                                    |                   | v        | Vebsite:          |                                                                                        |                 | *Daytime Phone     | e:                                                                | Fax:     |
| abby.mozo@decal.ga.gov                                                                                                    |                   |          |                   |                                                                                        |                 | (404) 267-2760     |                                                                   |          |
| Conference Details Conference Title: Armando Conference Te                                                                               |                   |          |                   |                                                                                        |                 |                    |                                                                   | 500 cł   |
| Conference Details "Conference Title: Armando Conference Teeme:                                                                          | st                |          | ~~                | lack Haure (state approval)                                                            |                 |                    | 1 20011200-                                                       | 500 ct   |
| Conference Details "Conference Title: Armando Conference Te: "Conference Theme: Hepling Hands Test                                       | st                |          | ^°C               | lock Hours (state-approved):<br>200                                                    |                 |                    | Language:<br>English                                              | 500 ch   |
| Conference Details  *Conference Title:  Armando Conference Te:  *Conference Theme: Hepling Hands Test *Conference Type:                  | st                |          | ^(<br>            | lock Hours (state-approved):<br>200<br>more than 6 clock hours total w                 | ill be approved |                    | Language:<br>English<br>Cost(\$):                                 | 500 ch   |
| Conference Details  Conference Title:  Armando Conference Te:  Conference Theme: Hepling Hands Test  Conference Type: Short              | st                |          | *(                | lock Hours (state-approved):<br>200<br>more than 6 clock hours total w                 | ill be approved |                    | Language:<br>English<br>Cost(\$):<br>20.00                        | 500 ch   |
| Conference Details  *Conference Title: Armando Conference Te:  *Conference Theme: Hepling Hands Test *Conference Type: Short  *From Date | st<br>*Start Time | *To Date | *(<br>6<br>N<br>~ | lock Hours (state-approved);<br>20<br>more than 6 clock hours total w<br>Do you want t | ill be approved | ce to display on t | Language:<br>English<br>Cost(\$):<br>20.00<br>he <u>Find Conf</u> | 500 ch   |

Bright from the Start: Georgia Department of Early Care and Learning

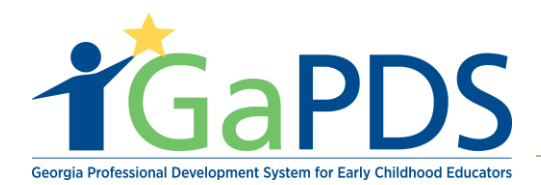

- a. Review the information entered on the application
- b. Scroll down to bottom of page
- c. **\*\*Notice** the upload Documents section appears.

| Documents Upload                                                                                                    | •             |
|----------------------------------------------------------------------------------------------------|---------------|
| <ul> <li>Conference Agenda, Session Description, and Session Instructional Outline.</li> <li>Conference Certificate and Conference Evaluation(s).</li> <li>Supplemental Information: Presenter Documentation, Marketing Materials</li> </ul> | 1             |
| No Documents found                                                                                                    | ± Upload File |
|                                                                                                    |               |

- a. Click the "Upload File" button
- b. Select Document Type
- c. Select file to upload
- d. Enter Document description
- e. Click "Upload" button

| Upload Documents:                                                                                                    | ×                    |
|----------------------------------------------------------------------------------------------------|----------------------|
| Document Type:                                                                                                    |                      |
| Select>                                                                                                    | ~                    |
| Note: Size restriction for upload documents is 4MB, Please make sure your documents are n than 4MB before uploading. Only the file types PDF, JPG, JPEG, GIF, PNG, BMP, TIF, TIFF, be uploaded. | ot larger<br>PIC may |
| Select File:                                                                                                    |                      |
| Select File                                                                                                    |                      |
| Description:                                                                                                    | 000 characters       |
|                                                                                                    |                      |
|                                                                                                    |                      |
| Upload Cancel                                                                                                    |                      |

- d. Read the Coordinator Agreement section
- e. Select the check box to "Agree"
- f. Click Save button
- g. Click Submit button

Bright from the Start: Georgia Department of Early Care and Learning

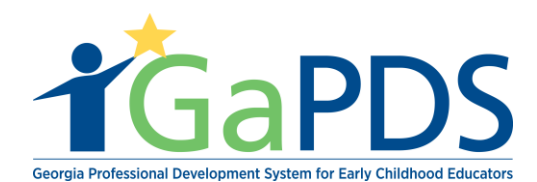

## Coordinator Agreement

As the Conference Coordinator, you must agree to the following items:

- 1. I have ensured that the sponsoring organization has abided by the following criteria in selecting conference presenters. All conference presenters meet at least one of the following criteria:
- Ourowing criteria.
   Our ent professional license in the field of training being offered
   Minimum of a Bachelors degree in the field of training being offered
   Minimum of five years in presentation experience in specially field
   Inave ensured that the sponsoring organization has a process in place to document participants attendance and hours.
   Inderstand that conferences approved by Georgia Training Approval must be open to the public and that Events, such as a "professional development day" for in-house training, that are not open to the public will not be reviewed as conferences by Georgia Training Approval. 4. I have ensured that this conference will be open to the public. 5. I have all of the following items on file:

- A list of presenters, their individual qualifications, the titles of their presentations, and time allotted for each
  Resumes for all presenters who are not currently state-approved trainers; for every presenter who is a state-approved trainer, a copy of the BFTS approval letter showing the trainer is approved for the session(s) to be presented at the conference
  A copy of the conference evaluation form that will be available for participants
  I understand that conferences can only be approved at the beginning level.

| <ol> <li>I understand that no more than six (6) hours of state-approved training credit may be granted for a conference/training event, and that opening and closing addresses, keynote speeches, luncheon speakers, site visits, CPR training and First Aid training may not be included in the total clock hours of state-approved training credit.</li> <li>I understand that conferences are approved only as one-time events, and that all future events must be submitted with separate Conference Approval Applications prior to the event.</li> </ol> |
|----------------------------------------------------------------------------------------------------|
| I agree to the above statements.                                                                                                    |
| Save Submit Cancel                                                                                                    |
| Conference Saved Successfully                                                                                                    |

Once the application is submitted, a message will displays at the bottom of the page. This message communicates the application review time and revision process.

Your Conference Application for Armando Conference Test has been submitted. Please allow 10 working days for review of your application. You will be notified if any components of your application are missing or in need of revision